## INSTRUCCIONES PARA LA OBTENCIÓN DEL CERTIFICADO

En primer lugar, debe acceder a tradilex.es y hacer clic en "acceder":

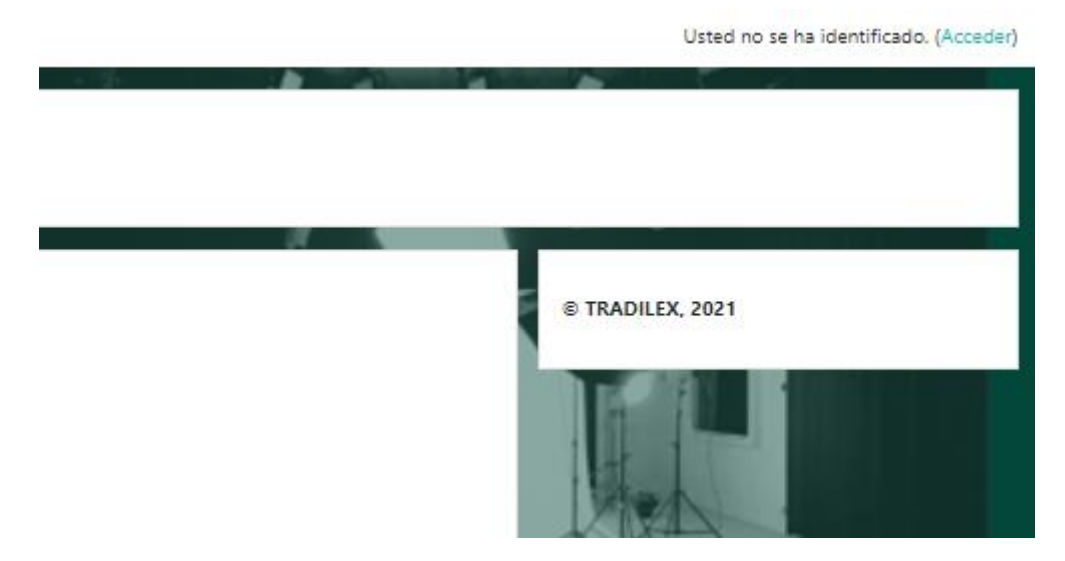

Si ya tiene una cuenta en la plataforma debe consignar sus datos "nombre de usuario y contraseña".

| 100 | PROYECT                                                                                                    |                                                                                                    |  |
|-----|----------------------------------------------------------------------------------------------------|----------------------------------------------------------------------------------------------------|--|
|     | Nombre de usuario Contraseña Recordar nombre de usuario Acceder                                             | ¿Olvidó su nombre de usuario o contraseña?<br>Las 'Cookies' deben estar habilitadas en su navegador 🏈<br>Algunos cursos permiten el acceso de invitados<br>Entrar como invitado |  |
|     | Registrarse como usuario<br>Para acceder a esta página debe crear una cuenta primero.<br>Crear nueva cuenta |                                                                                                    |  |
|     |                                                                                                    |                                                                                                    |  |

En caso contrario, debe registrarse a través del botón "crear nueva cuenta". Para crear su cuenta debe cumplimentar el siguiente formulario en línea:

| PROYECTO TRADILEX                                                                                                    |
|----------------------------------------------------------------------------------------------------|
| Nueva cuenta                                                                                                    |
| Colapsar todo Crear un nuevo usuario y contraseña para acceder al sistema Nombre de usuario La contraseña debería tener al menos 8 caracter(es), al menos 1 dígito(s), al menos 1 minúscula(s), al menos 1 |
| mayúscula(s), al menos 1 caracter(es) no alfanuméricos como *,-, o #                                                                                                    |
| <ul> <li>Por favor, escriba algunos datos sobre usted</li> </ul>                                                                                                    |
| Dirección de correo                                                                                                    |
| Correo (de nuevo)                                                                                                    |
| Nombre 0                                                                                                    |
| Apellido(s)                                                                                                    |
| Ciudad                                                                                                    |
| País España \$                                                                                                    |
| Crear cuenta     Cancelar       En este formulario hay campos obligatorios II.     .                                                                                                    |

Una vez que finalice, recibirá un correo-e de confirmación (revise SPAM). Haga clic en ese link y ya habrá activado su cuenta. Una vez que la cuenta esté activa, simplemente debe acceder usando su usuario y su contraseña.

|  | PROYECTO<br>Nombre de usuario<br>Contraseña<br>Recordar nombre de usuario<br>Acceder                        | O TRADILEX<br>¿Olvidó su nombre de usuario o contraseña?<br>Las 'Cookies' deben estar habilitadas en su navegador<br>Algunos cursos permiten el acceso de invitados<br>Entrar como invitado |  |
|--|----------------------------------------------------------------------------------------------------|----------------------------------------------------------------------------------------------------|--|
|  | Registrarse como usuario<br>Para acceder a esta página debe crear una cuenta primero.<br>Crear nueva cuenta |                                                                                                    |  |
|  |                                                                                                    |                                                                                                    |  |

Una vez dentro de la plataforma, el sistema le redirigirá directamente a su área personal de usuario, debe acceder a "inicio del sitio":

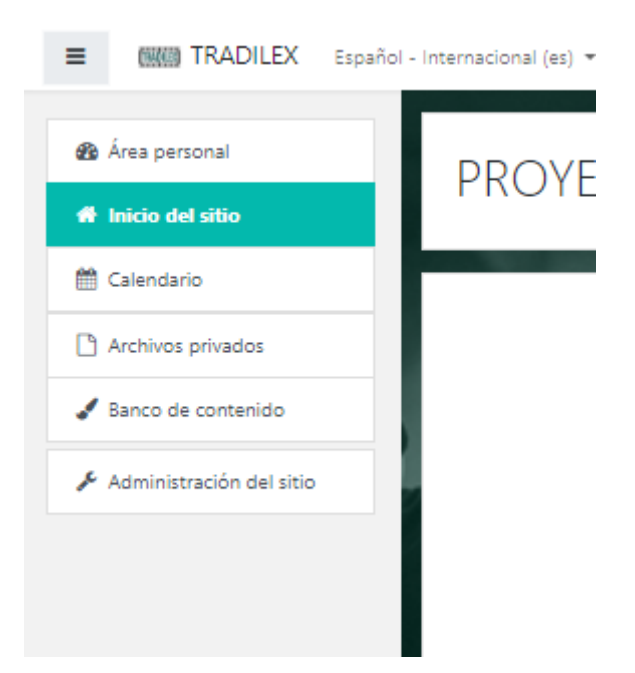

#### En inicio del sitio encontrará un listado de cursos:

| Cursos disponibles |                                |
|--------------------|--------------------------------|
| 🌣 ARENA 22         |                                |
| (and )             | OBTENCIÓN DE CERTIFICADO ARENA |
|                    |                                |

### Seleccione el de "ARENA 22" y formalice la automatrícula.

Auto-matriculación (Estudiante)

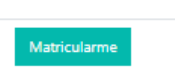

No se requiere clave de matriculación

### Una vez dentro del curso encontrará la siguiente lista de actividades:

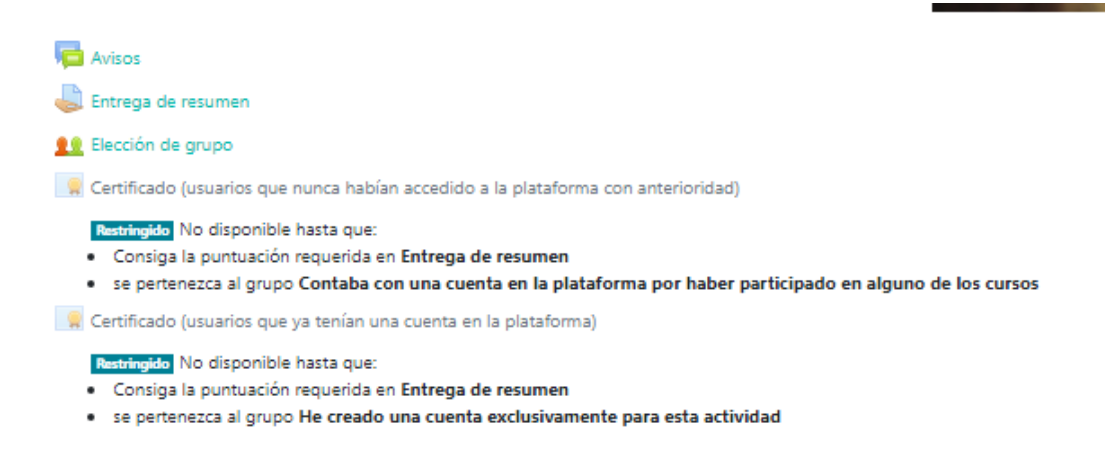

Lo primero que debe hacer es hacer clic en elección de grupo. Se mostrará un menú en el que debe consignar si ya tenía cuenta o no. Elija la opción que se adapte a su circunstancia y haga clic en "guardar".

| Elección | Grupo Mostrar descripciones                                                           |
|----------|---------------------------------------------------------------------------------------|
| 0        | Contaba con una cuenta en la plataforma por haber participado en alguno de los cursos |
| 0        | He creado una cuenta exclusivamente para esta actividad                               |
|          |                                                                                       |

unos no es visible

Posteriormente, haga clic en "Entrega de resumen" para entregar un resumen de la conferencia:

| Entrega de resumen           |                                      |  |  |
|------------------------------|--------------------------------------|--|--|
| Estado de la entrega         |                                      |  |  |
| Estado de la<br>entrega      | No entregado                         |  |  |
| Estado de la<br>calificación | Sin calificar                        |  |  |
| Fecha de entrega             | jueves, 30 de junio de 2022, 00:00   |  |  |
| Tiempo restante              | 7 días 16 horas                      |  |  |
| Última<br>modificación       |                                      |  |  |
| Comentarios de<br>la entrega | Comentarios (0)                      |  |  |
|                              |                                      |  |  |
|                              | Agregar entrega                      |  |  |
|                              | Todavía no has realizado una entrena |  |  |

Debe hacer clic en "agregar entregar" y se mostrará la siguiente pantalla:

|                          | Tama                                                  | ño máximo de archivo: 1MB, número máximo de archivos: : |
|--------------------------|-------------------------------------------------------|---------------------------------------------------------|
|                          |                                                       |                                                         |
| Archivos                 |                                                       |                                                         |
|                          | •                                                     |                                                         |
|                          | Puede arrastrar y soltar archivos aquí para añadirlos |                                                         |
| Guardar cambios Cancelar |                                                       |                                                         |
|                          |                                                       |                                                         |
| Ir a                     | \$                                                    | Elección de grupo 🛏                                     |

Suba su tarea y seleccione "guardar cambios":

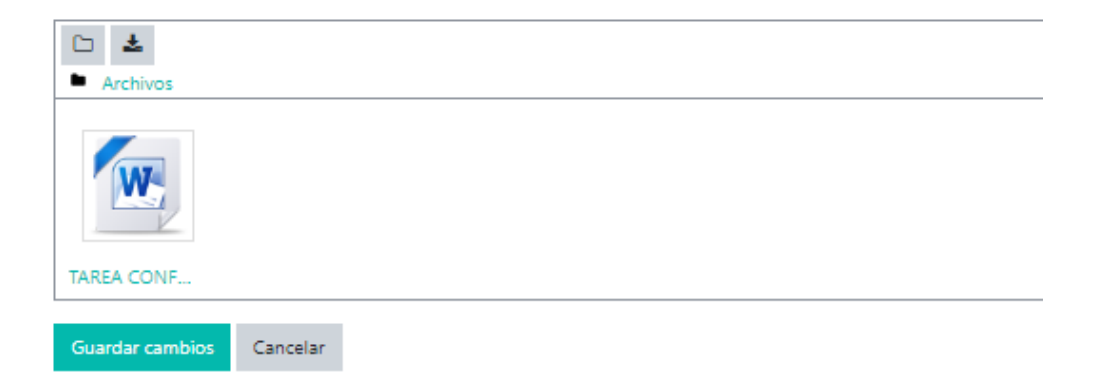

# El sistema mostrará la siguiente pantalla que indicará que todo está entregado correctamente:

| Entrega de resumen           |                                       |                            |  |                |                |  |
|------------------------------|---------------------------------------|----------------------------|--|----------------|----------------|--|
| Estado de la entrega         |                                       |                            |  |                |                |  |
| Estado de la<br>entrega      | Enviado para calificar                |                            |  |                |                |  |
| Estado de la<br>calificación | Sin calificar                         |                            |  |                |                |  |
| Fecha de entrega             | jueves, 30 de junio de 2022, 00:00    |                            |  |                |                |  |
| Tiempo restante              | 7 días 16 horas                       |                            |  |                |                |  |
| Última<br>modificación       | miércoles, 22 de junio de 2022, 07:28 |                            |  |                |                |  |
| Archivos<br>enviados         | TAREA CONFERENCIA.docx                | 22 de junio de 2022, 07:28 |  |                |                |  |
| Comentarios de<br>la entrega | Comentarios (0)                       |                            |  |                |                |  |
|                              |                                       |                            |  | Editar entrega | Borrar entrega |  |

Debe esperar a que el Equipo Docente valide la entrega. Una vez que esté validada, recibirá un correo y deberá acceder de nuevo a la plataforma:

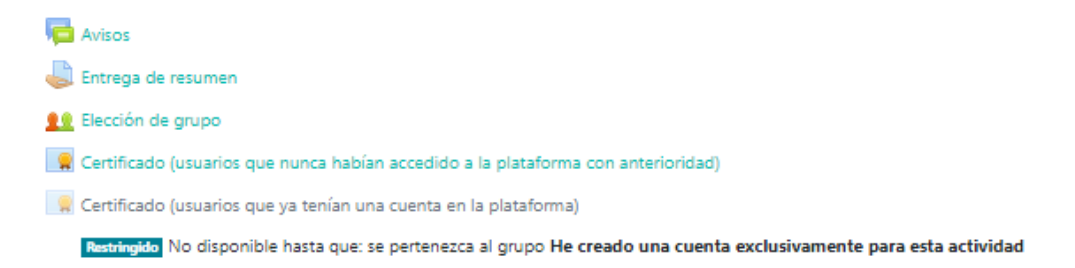

Podrá observar que en el momento en el que su tarea se haya validado, tendrá acceso a la descarga del certificado.